# **SJSU** | FINANCE

## Supplier Request Process FTS and PaymentWorks Modules: Requisition and Direct Payment

#### Table of Contents

| Overview                                               | 1  |
|--------------------------------------------------------|----|
| Supplier IDs                                           | 2  |
| Scenario 1: Direct Payment for a KNOWN New Supplier    | 2  |
| Scenario 2: Requisition for KNOWN New Supplier         | 5  |
| Scenario 3: Requisition Selecting Supplier TO BID      | 9  |
| Scenario 4: Requisition Selecting Supplier NO \$ VALUE | 10 |

## Overview

In an effort to streamline our new supplier creation and maintenance process, we've partnered with PaymentWorks, a business identity management application that provides the University and its suppliers a secure platform to exchange and verify information. With PaymentWorks, suppliers provide and maintain their profile, which goes through a verification and approval process before updating our master supplier file in CFS.

Along with the streamlined request process and enhanced user experience, our adoption of the PaymentWorks platform brings:

- Process efficiency
- · Reduced risk to the university
- Improved controls to sensitive/level 1 data
- · Improved reporting capability for mandated reporting
- Supplier insurance tracking monitoring for adherence to CSU requirements and expiration dates

This guide will outline the new experience in FTS, including how to appropriately use three new supplier IDs to support the PaymentWorks application. This guide also provides an overview of the quick and easy to use PaymentWorks invitation process to initiate new supplier setup. Note: Vendor and Supplier will be used interchangeably in this guide.

For full instructions on completing a Requisition and Direct Payment, please refer to <u>Finance Tutorials</u>. If you have any questions, please contact FinanceConnect at financeconnect@sjsu.edu or 4-1558.

## Supplier IDs

Three supplier IDs have been created to facilitate the campus' use of PaymentWorks: Supplier NEW (0000042333), Supplier TO BID (0000043479) and Supplier NO \$ VALUE (0000043480). Each supplier ID has specific use cases:

| Supplier Name/ID                       | Use Case                                                                                                    |
|----------------------------------------|----------------------------------------------------------------------------------------------------|
| Supplier NEW<br>ID: 0000042333         | Available in both the Requisition and Direct Payment modules.<br>Select this supplier ID when you've identified a supplier you intend to<br>business with or that you want to pay, AND the supplier ID does not exist<br>in FTS.                                                                                                    |
| Supplier TO BID<br>ID: 0000043479      | Available in the Requisition module.<br>Select this supplier ID when submitting a requisition for goods/services that<br>meet or exceed CSU bid thresholds and require a competitive bid process.<br>This can translate to informal or formal bidding, <b>OR</b> instances where you<br>have requested the Procurement team to assist you in sourcing or<br>identifying a supplier for a good or service.                                |
| Supplier NO \$ VALUE<br>ID: 0000043480 | Available in the Requisition module.<br>Select this supplier when submitting a requisition for a contract or a document that requires the signature of the University, but it has no dollar value. Please note anything that requires a signature must be signed by the Procurement staff. Examples include but are not limited to, Student Placement Agreements (SPA), freeware, Memorandums of Understanding (MOU), hack-a-thons, etc. |

## Scenario 1: Direct Payment for a KNOWN New Supplier

This section goes highlights the Direct Payment process when **Supplier New** is selected.

- 1. Log in to FTS and begin to create a new Direct Payment.
- 2. Select **Supplier NEW** from the dropdown menu.

Note: If necessary, go to **More** in the dropdown menu to select Supplier New if it doesn't appear in the dropdown menu.

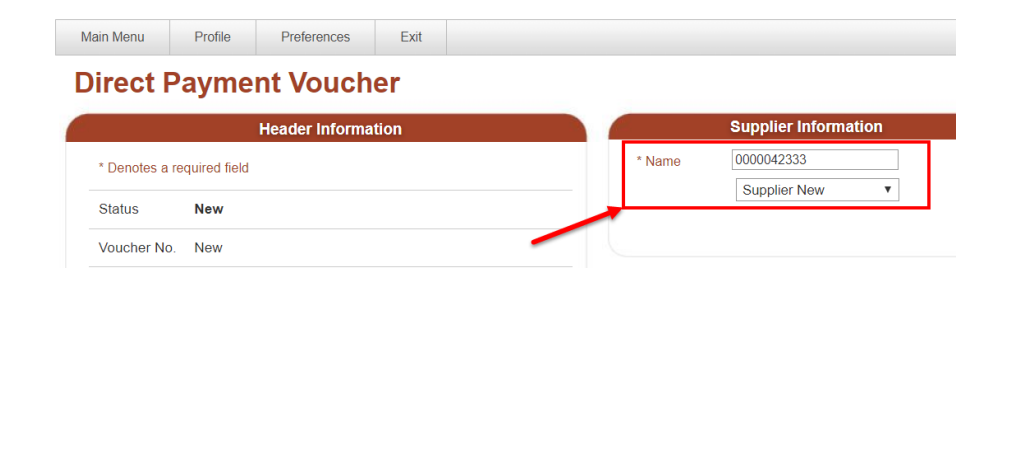

After selecting **Supplier NEW**, a pop up message will appear along with a PaymentWorks hyperlink directly below the supplier information.

The message informs you that an invitation must be initiated through PaymentWorks.

- 3. Click OK.
- 4. Complete the Direct Payment and save it.

**Important:** The Direct Payment with Supplier New cannot be submitted for approval. It will remain in **Open** status.

The supplier field will need to be updated by the Initiator (Requester) with the new supplier information once created and available to select in FTS.

5. Click on the **PaymentWorks** hyperlink.

#### ftstst.sjsu.edu says

You have selected 'Supplier New' and must initiate an invitation through PaymentWorks.

Please complete and save this FTS transaction.

Return to this page after receiving notification the vendor has completed registration and has been assigned a supplier ID.

|   |                 |              |      | ОК |       |
|---|-----------------|--------------|------|----|-------|
|   |                 |              |      |    |       |
|   |                 |              |      |    |       |
|   |                 |              |      |    |       |
|   |                 |              |      |    |       |
|   |                 |              |      |    |       |
| - |                 |              |      |    | Welco |
|   | <br>Desferrerer | Sotup Data 🖉 | Evit |    |       |

#### Direct Payment voucher

PaymentWorks

|                   | Header Information   |        | Supplier Informatio |  |
|-------------------|----------------------|--------|---------------------|--|
| * Denotes a requ  | uired field          | * Name | 0000042333          |  |
| Status            | Open                 |        | Supplier New        |  |
| Voucher No        | WV106685             |        | PaymentWorks        |  |
| voucher No.       | 680001 010           |        |                     |  |
|                   |                      |        |                     |  |
|                   |                      |        |                     |  |
|                   |                      |        |                     |  |
|                   |                      |        |                     |  |
|                   |                      |        |                     |  |
|                   |                      |        |                     |  |
|                   | Supplier Information |        |                     |  |
|                   | Supplier Information |        |                     |  |
| <sup>•</sup> Name | Supplier Information |        |                     |  |

The PaymentWorks application will open in a new tab.

The information displayed is limited to invitations sent by the user who is logged in.

6. Click the **Send Invitation** button.

| Payme                               | entW <b>o</b> rks | Vend          | or Master Updates | 3            | -          |                 | <ul> <li>Shauna Rios,</li> <li>San Jose State University (Test)</li> </ul> | Help  | Account |
|-------------------------------------|-------------------|---------------|-------------------|--------------|------------|-----------------|----------------------------------------------------------------------------|-------|---------|
| A Home                              | ▲ Vendor Profiles | ✓ Updates     | ① New Vendo       | rs 🖉 🖉 Reimb | ursements  |                 |                                                                            |       |         |
| P SHOW: Onl                         | ooardings 🔻       |               |                   |              |            |                 |                                                                            |       |         |
|                                     |                   | ONBOARD START | UPDATED~          | VENDOR NAME  | INVITATION | VENDOR ACCOUNT  | NEW VENDOR REGISTRATION                                                    | % COI | MPLETE  |
| Filter Results:<br>Vendor Name:     |                   | 04/14/2020    | 04/14/2020        |              | Clicked    | Email Validated | Approved                                                                   |       |         |
| Vendor #:<br>Contact E-Mail         | ۹                 | 04/14/2020    | 04/14/2020        |              | Clicked    | Registered      | Not Started                                                                |       |         |
| Invitation<br>Approval:             |                   | 01/22/2020    | 04/14/2020        |              | Clicked    | Email Validated | Complete<br>Vendor #:                                                      |       |         |
| nvitation<br>Delivered:             | •                 | 01/22/2020    | 04/14/2020        |              | Clicked    | Email Validated | Processed                                                                  |       |         |
| Account<br>Created:<br>Registration | · · ·             | 01/21/2020    | 04/09/2020        |              | Clicked    | Email Validated | Complete<br>Vendor #:                                                      |       |         |
| Form:<br>Source:                    |                   | 01/21/2020    | 04/09/2020        |              | Clicked    | Email Validated | Complete<br>Vendor #: 0000043310                                           |       |         |
| invitation<br>initiator:            | P                 | 01 1/2020     | 04/09/2020        |              | Clicked    | Email Validated | Complete<br>Vendor #: 0000043309                                           |       |         |
| Clear Filters                       |                   | 01/17/2020    | 03/25/2020        | -            | Clicked    | Email Validated | Approved                                                                   |       |         |
| Se                                  | nd Invitation     | 01/17/2020    | 03/25/2020        | -            | Clicked    | Email Validated | Approved                                                                   |       |         |
|                                     |                   |               |                   | Dispoyland   |            |                 |                                                                            |       |         |

- 7. The **Invite New Vendor** window opens. Complete the following fields:
  - Company/Individual Name
  - Contact E-Mail
  - Verify Contact E-Mail
  - Description of Service or Product
  - Initiator Phone Number: Enter your extension (4-xxxx or 408-924-xxxx).
  - **Personalized Message:** Optional. Enter message for the AP Vendor Maintenance Coordinator. This message will not be shared with the vendor.
- 8. Click Send.

| Company/Individual Name:*           |  |
|-------------------------------------|--|
| 1                                   |  |
| Contact E-Mail:*                    |  |
|                                     |  |
| Verify Contact E-Mail:*             |  |
|                                     |  |
| Description of Service or Product:" |  |
| Initiator Phone Number:*            |  |
| 4                                   |  |
| *Required Field                     |  |

The supplier will receive the invitation and complete their registration with PaymentWorks. After completion, the Initiator will receive an email informing them the supplier has completed their registration and they have been added to CFS.

This is an email to the Initiator informing them the supplier has completed onboarding. The email includes the supplier's DBA, legal name, and the CFS Supplier ID.

| M Gmail                                                                                                    |
|----------------------------------------------------------------------------------------------------|
| Registration Completed for RUTLAND TOOL & SUPPLY CO                                                                                                    |
| PaymentWorks Support <no-reply@paymentworks.com><br/>To: SJSUPW+approval@gmail.com</no-reply@paymentworks.com>                                               |
| RUTLAND TOOL & SUPPLY CO has completed the registration process and now is set up in the ERP system.                                                         |
| The following vendor number has been assigned:<br>0000000333                                                                                                 |
| Vendor connected:<br>Company Legal Name - Rutland Tool & Supply Co.<br>Company DBA - RUTLAND TOOL & SUPPLY CO<br>Registration Submitted By - Melanie Rutland |
| For more information about this or other invitations in PaymentWorks, please go to the "Onboardings" page in PaymentWorks.                                   |
| Best regards,<br>PaymentWorks Support                                                                                                    |
|                                                                                                    |

- 9. After receiving the email confirming supplier has completed registration process, return to the saved Direct Payment in FTS.
- 10. Update the Supplier Information to reflect the supplier recently added.

Go to **More** in the dropdown to search and select the supplier.

- 11. Click SAVE.
- 12. Click **Submit for Approval** to send request to your Approving Official.

The Status will change from Open to Pending Approval.

|        | Supplier Information                                    |
|--------|---------------------------------------------------------|
| * Name | 0000042333                                              |
|        | Supplier New 🔻                                          |
|        | More                                                    |
|        | ADVENTURES IN ADVERTISING FRANCHISE, INC<br>ANDY CHEUNG |
|        | ASSN OF PROFESSIONAL RSCHERS - ADVCMN                   |

After the Direct Payment is approved by the Approving Official, the request will feed from FTS to CFS. In CFS, Procurement will process request for payment.

## Scenario 2: Requisition for KNOWN New Supplier

- 1. Log in to FTS and begin to create a new Requisition.
- 2. Select **Supplier NEW** from the dropdown menu.

Note: If necessary, go to **More** in the dropdown menu to select Supplier New if it doesn't appear in the dropdown menu.

| edilisition               |                    |                                                      |                                                             |
|---------------------------|--------------------|------------------------------------------------------|-------------------------------------------------------------|
| equisition                |                    |                                                      |                                                             |
|                           | Header Information |                                                      | Contact Information                                         |
| * Denotes a required fiel | d                  | * Requester                                          | ······································                      |
| Status                    | Open               | * Phone                                              |                                                             |
| Req No.                   | New                | A valid phone<br>5 digit format :<br>10 digit format | number:<br>300000 of x-3000<br>3000000000 of x0x-3000-30000 |
| Date                      | 4/17/2020          |                                                      |                                                             |
| АТІ Туре                  | E&IT Single User • | * Shin to                                            | Shipping Information                                        |
| Header Comments:          |                    | 048-RCVNC                                            | 048-RCVNG V                                                 |
|                           |                    | * Desired Due<br>5/1/2020                            | Date                                                        |
|                           |                    |                                                      |                                                             |
|                           |                    | <u>A</u>                                             | Supplier Information                                        |

After selecting **Supplier NEW**, a pop up message will appear along with a PaymentWorks hyperlink directly below the supplier information.

The message informs you that an invitation must be initiated through PaymentWorks.

- 3. Click OK.
- 4. Complete the Requisition and save it.

#### ftstst.sjsu.edu says

You have selected 'Supplier New' and must initiate an invitation through PaymentWorks.

Please complete and save this FTS transaction.

Return to this page after receiving notification the vendor has completed registration and has been assigned a supplier ID.

OK

**Important:** The Requisition with Supplier New cannot be submitted for approval. It will remain in **Open** status.

The supplier field will need to be updated by the Initiator (Requester) with the new supplier information once created and available to select in FTS.

### Requisition

|                           | Header Information               |                                                            | Contact Information                                                |
|---------------------------|----------------------------------|------------------------------------------------------------|--------------------------------------------------------------------|
| * Denotes a required fiel | t                                | * Requester                                                | Chan,Amy                                                           |
| Status                    | Open                             |                                                            | Chan,Amy •                                                         |
|                           |                                  | * Phone                                                    | 4089241558                                                         |
| Req No.                   | WR00880029                       | A valid phone r<br>5 digit format : x<br>10 digit format : | <b>1umber:</b><br>1000x or x-2000x<br>100000000x or x00-200x-2000x |
| Date                      | 4/20/2020                        |                                                            |                                                                    |
| АТІ Туре                  | E&IT Single User V               |                                                            | Shipping Information                                               |
|                           |                                  | * Ship to                                                  |                                                                    |
| Header Comments:          | Graphic design for new brochure. | * Desired Due                                              | 048-RCVNG ▼                                                        |
|                           | 4                                | 5/4/2020                                                   |                                                                    |
|                           |                                  | * Name                                                     | 0000042333 Supplier New    PaymentWorks                            |
|                           |                                  |                                                            |                                                                    |
|                           |                                  |                                                            |                                                                    |
|                           | Supplier Information             |                                                            |                                                                    |
| * Name                    | 0000042333                       |                                                            |                                                                    |
|                           |                                  |                                                            |                                                                    |
|                           |                                  |                                                            |                                                                    |
|                           | Supplier New                     |                                                            |                                                                    |
|                           | Supplier New   PaymentWorks      |                                                            |                                                                    |

5. Click on the **PaymentWorks** hyperlink.

| The PaymentWorks   | application will |
|--------------------|------------------|
| open in a new tab. |                  |

The information displayed is limited to invitations sent by the user who is logged in.

7. Click the **Send Invitation** button.

| Payme                               | PaymentWorks Vendor Master Updates   San Jose State University (Test) |               |            |              |            |                 |                                  |            |  |  |
|-------------------------------------|-----------------------------------------------------------------------|---------------|------------|--------------|------------|-----------------|----------------------------------|------------|--|--|
| A Home                              | ▲ Vendor Profiles                                                     | ✓ Updates     | O New Vend | ors 🖉 Reimbu | rsements   |                 |                                  |            |  |  |
| o <sup>o</sup> SHOW: Onb            | eP SHOW: Onboardings *                                                |               |            |              |            |                 |                                  |            |  |  |
|                                     |                                                                       | ONBOARD START | UPDATED~   | VENDOR NAME  | INVITATION | VENDOR ACCOUNT  | NEW VENDOR REGISTRATION          | % COMPLETE |  |  |
| Filter Results:<br>Vendor Name:     |                                                                       | 04/14/2020    | 04/14/2020 |              | Clicked    | Email Validated | Approved                         |            |  |  |
| Vendor #:<br>Contact E-Mail:        | ۹                                                                     | 04/14/2020    | 04/14/2020 |              | Clicked    | Registered      | Not Started                      |            |  |  |
| Invitation<br>Approval:             | •                                                                     | 01/22/2020    | 04/14/2020 |              | Clicked    | Email Validated | Complete<br>Vendor #:            |            |  |  |
| Invitation<br>Delivered:            | · · · · · · · · · · · · · · · · · · ·                                 | 01/22/2020    | 04/14/2020 |              | Clicked    | Email Validated | Processed                        |            |  |  |
| Account<br>Created:<br>Registration | <b>T</b>                                                              | 01/21/2020    | 04/09/2020 |              | Clicked    | Email Validated | Complete<br>Vendor #:            |            |  |  |
| Form:<br>Source:                    |                                                                       | 01/21/2020    | 04/09/2020 |              | Clicked    | Email Validated | Complete<br>Vendor #: 0000043310 |            |  |  |
| Invitation<br>Initiator:            | P                                                                     | 01 1/2020     | 04/09/2020 |              | Clicked    | Email Validated | Complete<br>Vendor #: 0000043309 |            |  |  |
| Clear Filters                       |                                                                       | 01/17/2020    | 03/25/2020 |              | Clicked    | Email Validated | Approved                         |            |  |  |
| Ser                                 | nd Invitation                                                         | 01/17/2020    | 03/25/2020 | Discussion   | Clicked    | Email Validated | Approved                         |            |  |  |

- 8. The **Invite New Vendor** window opens. Complete the following fields:
  - Company/Individual Name
  - Contact E-Mail
  - Verify Contact E-Mail
  - Description of Service or Product
  - Initiator Phone Number: Enter your extension (4-xxxx or 408-924-xxxx).
  - **Personalized Message:** Optional. Enter message for the AP Vendor Maintenance Coordinator. This message will not be shared with the vendor.

| Company/Individual Name:*           |  |
|-------------------------------------|--|
|                                     |  |
| Contact E-Mail:*                    |  |
| Verify Contact E-Mail:*             |  |
| Description of Service or Product:* |  |
| Initiator Phone Number:*            |  |
| A Required Field                    |  |
|                                     |  |

9. Click Send.

The supplier will receive the invitation and complete their registration with PaymentWorks. After completion, the Initiator will receive an email informing them the supplier has completed their registration and they have been added to CFS.

This is an email to the Initiator informing them the supplier has completed onboarding. The email includes the supplier's DBA, legal name, and the CFS Supplier ID.

| Registration Completed for RUTLAND TOOL & SUPPLY CO                                  |                                                                                                    |  |  |
|--------------------------------------------------------------------------------------|----------------------------------------------------------------------------------------------------|--|--|
| PaymentWorks Support<br>To: SJSUPW+approva                                           | r <b>t</b> <no-reply@paymentworks.com><br/>@gmail.com</no-reply@paymentworks.com>                     |  |  |
| RUTLAND TOOL & S                                                                     | UPPLY CO has completed the registration process and now is set up in the ERP system.                  |  |  |
| The following vendor 0000000333                                                      | number has been assigned:                                                                             |  |  |
| Vendor connected:<br>Company Legal Nam<br>Company DBA - RU1<br>Registration Submitte | e - Rutland Tool & Supply Co.<br>LAND TOOL & SUPPLY CO<br>d By - Melanie Rutland                      |  |  |
| For more information                                                                 | about this or other invitations in PaymentWorks, please go to the "Onboardings" page in PaymentWorks. |  |  |
| Best regards,<br>PaymentWorks Supp                                                   | ort                                                                                                   |  |  |

- 10. After receiving the email confirming supplier has completed registration process, return to the saved Requisition in FTS.
- 11. Update the Supplier Information to reflect the supplier recently added.

Go to **More** in the dropdown to search and select the supplier.

- 12. Click SAVE.
- 13. Click **Submit for Approval** to send request to your Approving Official.

The Status will change from Open to Pending Approval.

| * Name | 0000042333                                         |
|--------|----------------------------------------------------|
|        | Supplier New                                       |
|        | More                                               |
|        | ADVENTURES IN ADVERTISING FRANCHISE<br>ANDY CHEUNG |
|        | ASSN OF PROFESSIONAL RSCHERS - ADVO                |

After the Requisition is approved by the Approving Official, the request will feed from FTS to CFS. In CFS, Procurement will process the Requisition into a purchase order (PO). The supplier and Purchase Order fields on the FTS Requisition will be updated once a PO is issued.

## **Scenario 3: Requisition Selecting Supplier TO BID**

- 1. Log in to FTS and begin to create a new Direct Payment.
- 2. Select **Supplier TO BID** from the dropdown menu.

Note: If necessary, go to **More** in the dropdown menu to select Supplier TO BID if it doesn't appear in the dropdown menu.

|                           | Header Information      |                                                            | Contact Information                                    |
|---------------------------|-------------------------|------------------------------------------------------------|--------------------------------------------------------|
| * Denotes a required fiel | d                       | * Requester                                                | Chan,Amy<br>Chan,Amy                                   |
| Status                    | Open                    | * Phone                                                    | 4089241558                                             |
| Req No.                   | WR00880029              | A valid phone i<br>5 digit format : x<br>10 digit format : | number:<br>boox or x-xaax<br>xxxxxxxxx or xax-xax-xaxx |
| Date                      | 4/20/2020               |                                                            |                                                        |
| АТІ Туре                  | E&IT Single User V      |                                                            | Shipping Information                                   |
| Header Comments:          | Remodel Clark Hall 500. | * Ship to<br>048-RCVNC<br>* Desired Due<br>5/4/2020        | 048-RCVNG V<br>Date                                    |
|                           |                         |                                                            | Supplier Information                                   |
|                           |                         | * Name                                                     | 0000043479                                             |
|                           |                         |                                                            | Supplier TO BID 🔹                                      |

- 3. Complete the Requisition.
- 4. Click Save.
- 5. Click Submit for Approval.

The Requisition status will change from Open to Pending Approval.

Request will be routed to Approving Official for approval.

| Re | a        | 114 | Sľ | tı. | n |
|----|----------|-----|----|-----|---|
|    | <b>M</b> |     |    |     |   |

|                  | Header Information            | Contact Information           |  |
|------------------|-------------------------------|-------------------------------|--|
| Status           | A Chan on 04/20/2020          | Requestor<br>Chan,Amy         |  |
| Pending Approval |                               | Phone<br>4089241538           |  |
| Req No.          | WR00880030                    |                               |  |
| Date             | 4/20/2020                     | Shipping Information          |  |
| АТІ Туре         | E&IT Single User              | 048-RCVNG<br>Desired Due Date |  |
| Header Comments: | Need to send out for bidding. | 5/4/2020                      |  |
|                  |                               | Supplier Information          |  |
|                  |                               | Name<br>Supplier TO PID       |  |
|                  |                               | Number                        |  |
|                  |                               | 0000043479                    |  |
|                  |                               | Address                       |  |

After the Requisition is approved by the Approving Official, the request will go to Procurement to begin the bidding process. The Procurement staff will select the supplier and send an invitation to the supplier to register. The supplier and Purchase Order fields on the FTS Requisition will be updated once a PO is issued by Procurement.

## Scenario 4: Requisition Selecting Supplier NO \$ VALUE

- 1. Log in to FTS and begin to create a new Requisition.
- 2. Select **Supplier NO \$ VALUE** from the dropdown menu.

Note: If necessary, go to **More** in the dropdown menu to select Supplier NO \$ VALUE if it doesn't appear in the dropdown menu.

|                           | Header Information                                                           |                                                          | Contact Information                                 |
|---------------------------|------------------------------------------------------------------------------|----------------------------------------------------------|-----------------------------------------------------|
| * Denotes a required fiel | d                                                                            | * Requester                                              | Chan,Amy<br>Chan,Amy                                |
| Status                    | Open                                                                         | * Phone                                                  | 4089241538                                          |
| Req No.                   | WR00880031                                                                   | A valid phone n<br>5 digit format : x<br>10 digit format | iumber:<br>voox or x-xxxx<br>vooxoox or xxx-xxx-xxx |
| Date                      | 4/20/2020                                                                    |                                                          |                                                     |
| АТІ Туре                  | Not E&IT                                                                     |                                                          | Shipping Information                                |
| Header Comments:          | Student placement agreement<br>with hospital. No purchase<br>value involved. | * Ship to<br>048-RCVNC<br>* Desired Due<br>5/4/2020      | 048-RCVNG V<br>Date                                 |
|                           |                                                                              |                                                          | Supplier Information                                |
|                           |                                                                              | * Name                                                   | 0000043480<br>Supplier NO \$ VALUE V                |
|                           |                                                                              |                                                          |                                                     |

- 3. Complete the Requisition.
- 4. Click Save.
- 5. Click Submit for Approval.

The Requisition status will change from Open to Pending Approval.

Request will be routed to Approving Official for approval.

#### Requisition

|                          | Header Information                                                           |                                                                                                 | Contact Information                  |
|--------------------------|------------------------------------------------------------------------------|-------------------------------------------------------------------------------------------------|--------------------------------------|
| Denotes a required field | d                                                                            | * Requester                                                                                     | Chan,Amy                             |
| Status                   | Open                                                                         | * Phone                                                                                         | 4089241538                           |
| teq No.                  | WR00880031                                                                   | A valid phone number:<br>5 digit format : xxxxx or x-xxxx<br>10 digit format : xxxxxx or x-xxxx |                                      |
| Date                     | 4/20/2020                                                                    | ro digit format .                                                                               |                                      |
| ТІ Туре                  | Not E&IT                                                                     |                                                                                                 | Shipping Information                 |
| Header Comments;         | Student placement agreement<br>with hospital. No purchase<br>value involved. | <ul> <li>* Ship to</li> <li>048-RCVNG</li> <li>* Desired Due</li> <li>5/4/2020</li> </ul>       | 048-RCVNG V<br>Date                  |
|                          |                                                                              |                                                                                                 | Supplier Information                 |
|                          |                                                                              | * Name                                                                                          | 0000043480<br>Supplier NO \$ VALUE V |
|                          |                                                                              |                                                                                                 |                                      |

After the Requisition is approved by the Approving Official, the request will go to Procurement for review. The Procurement staff will send an invitation to the supplier to register. The supplier and Purchase Order fields on the FTS Requisition will be updated once a PO is issued to the supplier by Procurement.